ノートPCを推奨します

#### ① ソフトウェアを導入します

ブラウザで <u>https://zoom.us/support/download</u>にアクセスし,指示に従って導入します

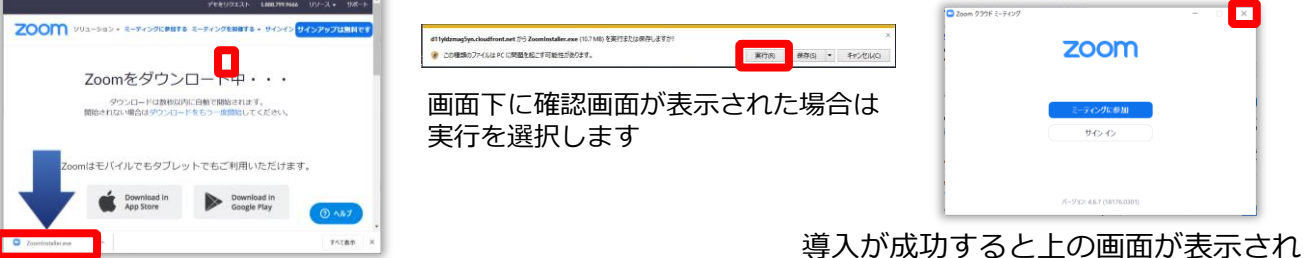

#### ② 接続を確認します

映像を送るかどう

かを決められます

https://zoom.us/test にアクセスして"参加"をクリック。指示に従って確認します。

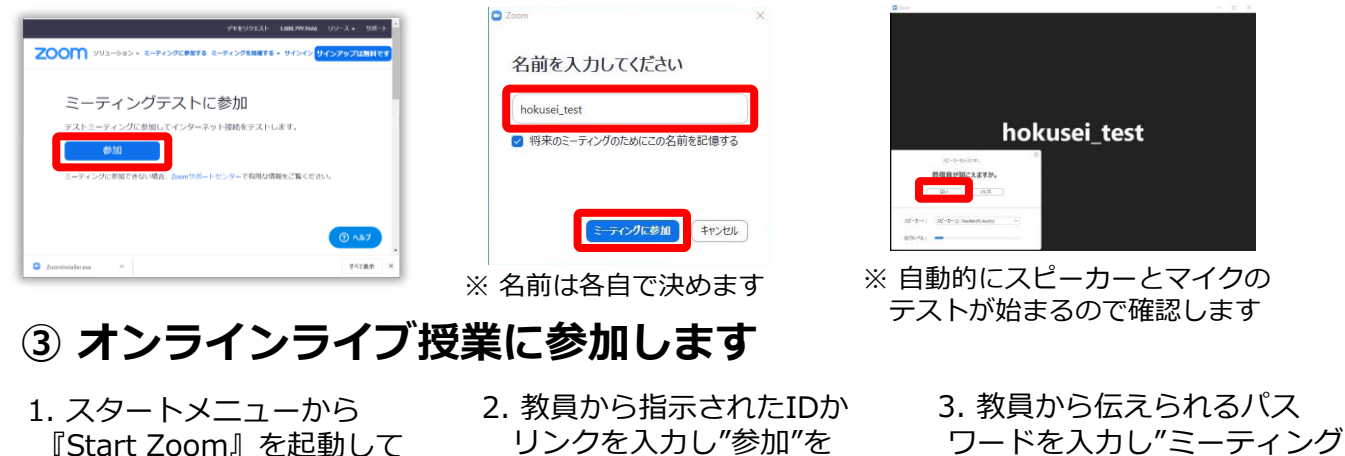

に参加"をクリックします。 "ミーティングに参加"を クリックします。 ※ パスワードは指定された場合のみ入力 クリックします。 C Zoom Zoom ミーティングパスワードを入力して zoom ミーティングに参加 ください ミーティングロまたは個人リンク名 ミーティングパスワー 指示されたミーティングIDかリンク and and a star star star hokusei test ✓ 将来のミーティングのためにこの名前を記憶する パージョン: 4.6.6 (17964.0224) ○ オーディオに接続しない ○ 自分のビデオをオフにする 参加、 キャンセル ミーティングに参加 キャンセル ④ ミーティング参加中の操作 音声を送るかどう 参加者間でテキスト 終了時にはここを かを決められます チャットができます。 クリックします 2 2 2+ 3 Ť  $\bigcirc$ ~ ティングを退出 チャット レコーティング ビデオの停止 招待 参加者 画面を共有 反応 ミュート

自分の画面を参加

者に見せられます

Macでもほぼ同じです

ますので、画面を閉じます。

拍手や挙手アイコン

で反応を返せます

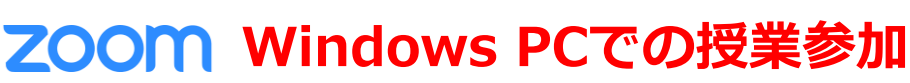

986992231 100799346 952-2 • 988-1-

# ZOOM スマートフォンでの授業参加

iPhoneでもほぼ同じです

90分の授業1回で約500MB (0.5ギガ)のデータ通信 が発生します

## ① アプリを導入します

アプリストアから"ZOOM Cloud Meetings"を導入します

ウェブブラウザでhttps://zoom.us/test にアクセスして "参加"をタップ。画面の指示に従って接続を確認します。

話

(2) 接続を確認します

10 :

VIEW

=

参加する 開催する

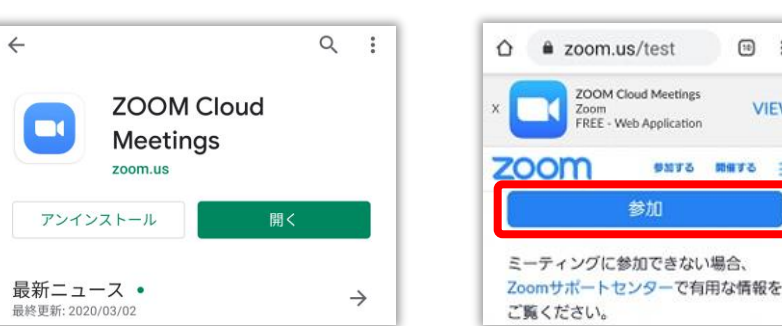

## ③ オンラインライブ授業に参加します

- 1. ソフトウェアを起動して "ミーティングに参加"を タップします
- 2. 教員から伝えられるIDを 入力して"ミーティングに 参加"をタップします

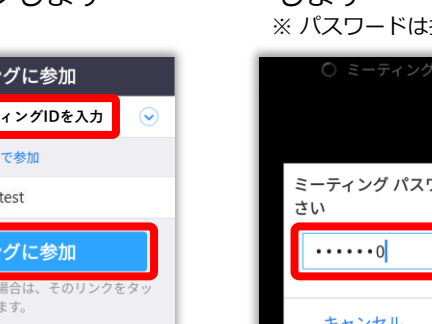

3. 教員から伝えられるパス ワードを入力し"OK"をタップ します

デバイスオーディオを介して通

•••

オーディオとカメ

ラをONにします

K

 $\Box 1$ 

ビデオの

※ パスワードは指定された場合のみ入力

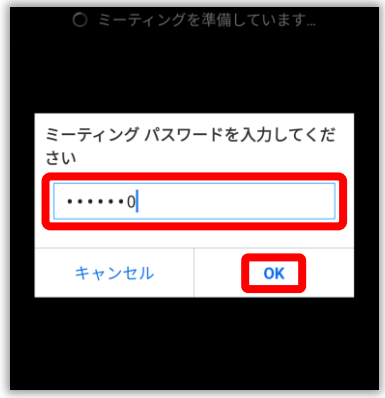

### ④ ミーティング参加中の操作

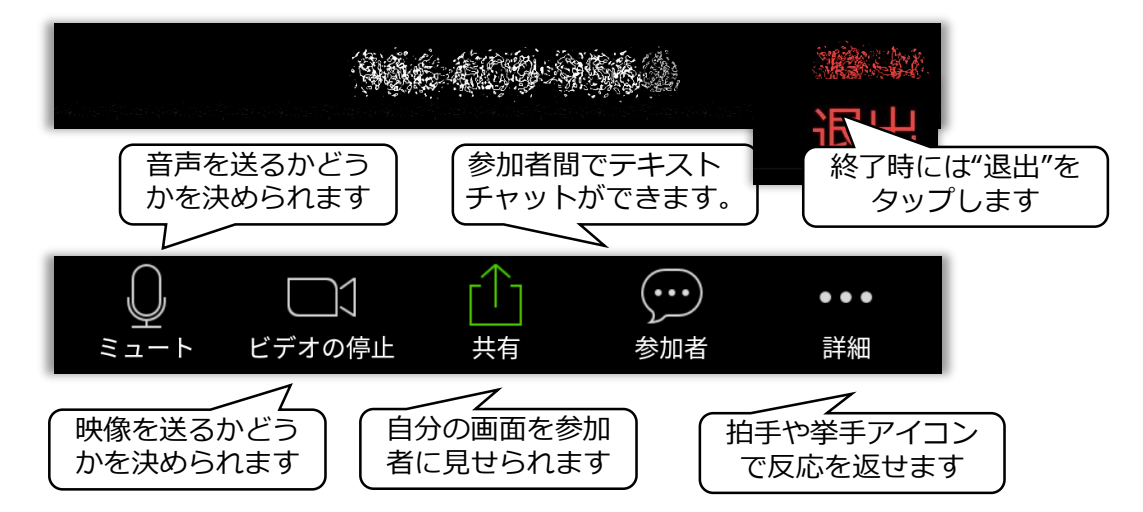

- බ ミーティングの開始 外出時にビデオ会議を起動またはビデオ会議に参加 サイン アップ サインイン
  - ミーティングに参加 指示されたミーティングIDを入力 会議室名で参加 hokusei\_test ミーティングに参加 招待リンクを受け取っている場合は、そのリンクをタ プしてミーティングに参加します。 参加オプション オーディオに接続しない 自分のビデオをオフにする